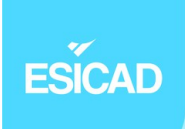

# Mise en place d'un outil de gestion de parc et de suivi d'incidents

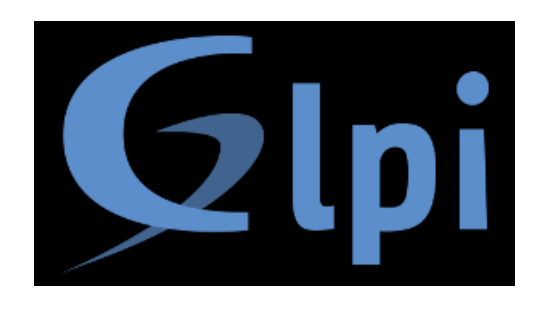

# ESICAD

## SOMMAIRE

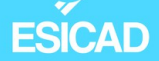

## 1. Contexte et cahier des charges

Notre centre de formation souhaite mettre en place un outil de gestion de parc et de suivi d'incidents. Il a été décidé que cela serait GLPI. Nous avons donc la charge d'installer et déployer GLPI sur un poste serveur.

Ensuite, il nous faudra détecter un ordinateur à inventorier dans GLPI.

Enfin, des utilisateurs doivent être créés pour le coté suivi d'incidents afin que des tickets soient créés et résolus.

Une documentation doit être créée pour que d'autres techniciens puissent installer l'agent GLPI et créer de nouveaux utilisateurs.

#### 1.1. Objectifs

- Installer et configurer un logiciel de gestion de parc (ici GLPI)
- Installer un agent sur un poste client et le lier au serveur GLPI
- Créer des tickets dans différentes catégories
- Affecter des tickets à des techniciens
- Enrichir la base de connaissances

ESICAD

## 2. Mise en place

GLPI, ou "Gestionnaire Libre de Parc Informatique" est une application web de gestion de parc informatique libre. Il permet de gérer des équipes, des services et des outils à travers un système d'inventaire. Il sert également d'outil de gestion de service d'assistance (helpdesk) à travers la création et résolution de tickets d'utilisateurs.

#### 2.1. Installation GLPI

Sur notre machine Linux nommée "srvglpi", nous allons installer le serveur GLPI. Pour cela, nous avons besoin d'installer, Php, Apache2.

> **emilie@srvglpi:~\$ <mark>su -</mark> Mot de passe : root@srvglpi:~# apt update**

#### 2.1.1. Apache 2 et php

- Installation apache 2

root@srvglpi:~# apt-get install apache2 php libapache2-mod-php

- Ainsi que php

root@srvglpi:~# apt install php-ldap php-imap php-apcu php-xmlrpc php-cas php-mysqli php-mbstring php-curl php-gd php-simplexml php-xml php-intl php-zip php-bz2 -y

 Redémarrage d'Apache 2 pour la bonne prise en compte de l'installation de php

root@srvglpi:~# systemctl reload apache2

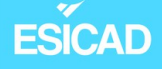

- Nous récupérons ensuite les paquets GLPI sur le serveur miroir :

root@srvglpi:/tmp# wget github.com/glpi-project/glpi/releases/download/10.0.6/glpi-10.0.6.tgz

root@srvglpi:/tmp# tar xzf glpi-10.0.6.tgz -C /var/www/html/

- Nous attribuons des droits de lecture et d'écriture pour ce serveur GLPI

```
root@serveurglpi:/var/www/html# ls -l
total 16
drwxr-xr-x 24 emilie emilie 4096 24 janv. 12:38 glpi
                           10701 9 mai
                                          11:33 index.html
-rw-r--r-- 1 root
                    root
root@serveurglpi:/var/www/html# chown -R www-data:www-data glpi
root@serveurglpi:/var/www/html# ls -l
total 16
drwxr-xr-x 24 www-data www-data 4096 24 janv. 12:38 glpi
-rw-r--r-- 1 root
                      root
                               10701 9 mai
                                              11:33 index.html
root@serveurglpi:/var/www/html# chmod -R 775 glpi
root@serveurglpi:/var/www/html# ls -l
total 16
drwxrwxr-x 24 www-data www-data 4096 24 janv. 12:38 glpi
-rw-r--r-- 1 root root
                               10701 9 mai
                                              11:33 index.html
```

#### 2.1.2. Base de données

Nous devons ensuite créer une base de données. Nous décidons d'installer et configurer MariaDB.

root@srvglpi:/tmp# apt install mariadb-server

root@srvglpi:/tmp# mysgl secure installation

- Vérification de la bonne installation

```
root@srvglpi:/tmp# mysql -u root
Welcome to the MariaDB monitor. Commands end with ; or \g.
Your MariaDB connection id is 34
Server version: 10.5.19-MariaDB-0+deb11u2 Debian 11
```

Copyright (c) 2000, 2018, Oracle, MariaDB Corporation Ab and others.

Type 'help;' or '\h' for help. Type '\c' to clear the current input statement.

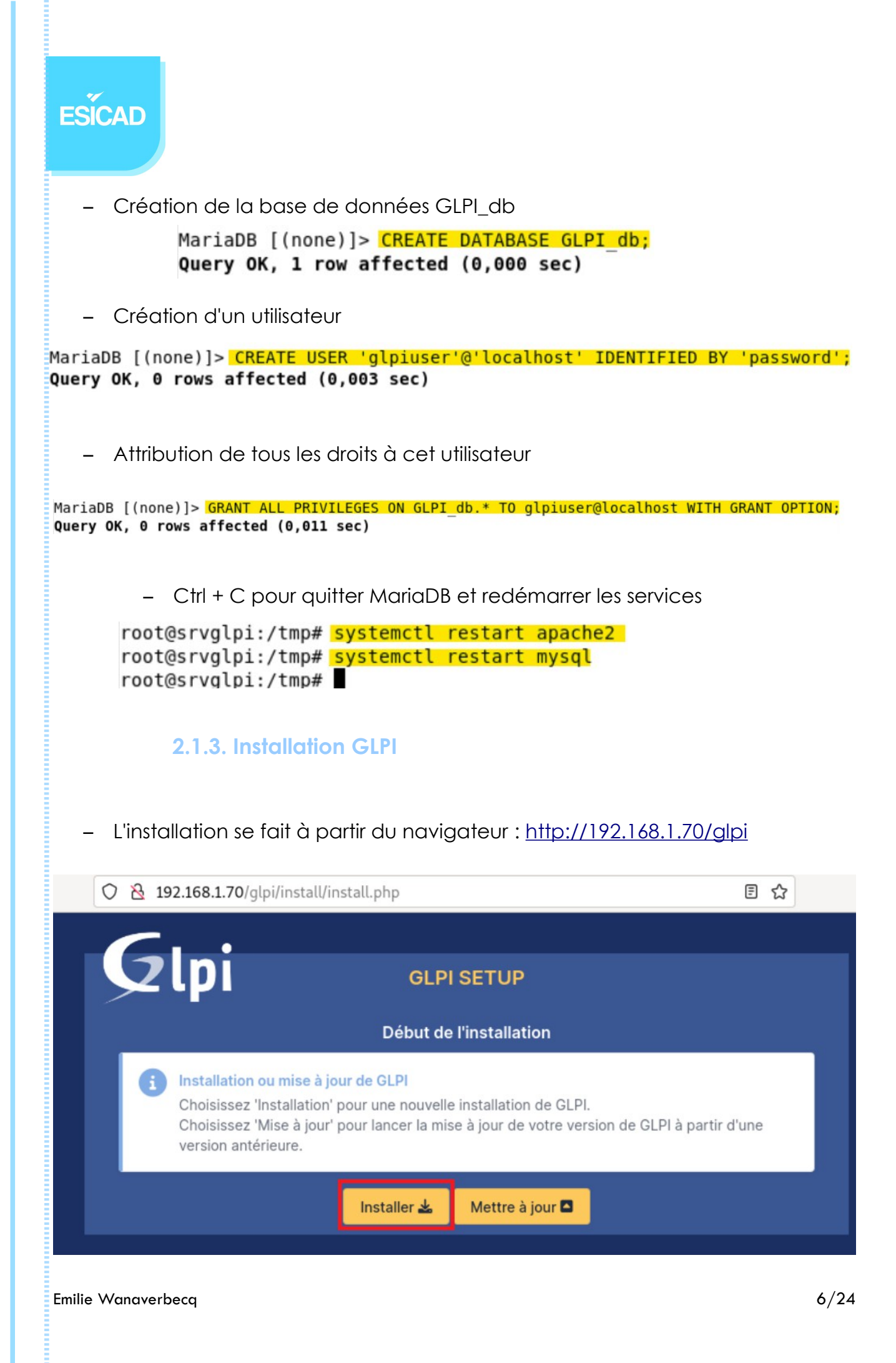

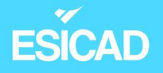

#### A la fin de l'installation, nous vérifions que tous les paquets sont correctement installés

| Étape 0                                                                                                    |           |
|----------------------------------------------------------------------------------------------------|-----------|
| Vérification de la compatibilité de votre environnement avec l'exécution de GL                                                                                                    | PI        |
| TESTS EFFECTUÉS                                                                                                    | RÉSULTATS |
| Requis Parser PHP                                                                                                    | ~         |
| Requis Configuration des sessions                                                                                                    | ~         |
| Requis Mémoire allouée                                                                                                    | ~         |
| Requis mysqll extension                                                                                                    | ~         |
| Requis Extensions du noyau de PHP                                                                                                    | ~         |
| Requis curl extension<br>Requis pour l'accès à distance aux ressources (requêtes des agents d'inventaire, Marketplace, flux RSS,).                                                              | ~         |
| Requis gd extension<br>Requis pour le traitement des images.                                                                                                    | ~         |
| Requis Intl extension<br>Requis pour l'internationalisation.                                                                                                    | ~         |
| Requis Ilbxml extension<br>Requis pour la gestion XML.                                                                                                    | ~         |
| Requis zlib extension<br>Requis pour la gestion de la communication compressée avec les agents d'inventaire, l'installation de paquets gzip<br>à partir du Marketplace et la génération de PDF. | ~         |
| Requis Libsodium ChaCha20-Poly1305 constante de taille                                                                                                    | ~         |

## 2.1.4. Liaison de la bdd à GLPI

Pour que les informations des tickets soient enregistrés, GLPI a besoin d'une base de données. Nous allons lier la bdd précédemment créé au serveur GLPI.

- Nous entrons les données pour se connecter à notre base de données

| Étape 1                                            |
|----------------------------------------------------|
| Configuration de la connexion à la base de données |
| Serveur SQL (MariaDB ou MySQL)                     |
| localhost                                          |
| Utilisateur SQL                                    |
| glpiuser                                           |
| Mot de passe SQL                                   |
| ••••••                                             |
| Continuer >                                        |

| ESICAD                                                                                                    |
|----------------------------------------------------------------------------------------------------|
| <ul> <li>Nous sélectionnons ensuite notre base de donnée</li> </ul>                                                                                                    |
| Étape 2<br>Test de connexion à la base de données                                                                                                    |
| Connexion à la base de données réussie                                                                                                    |
| Veuillez sélectionner une base de données :                                                                                                    |
| Créer une nouvelle base ou utiliser une base existante :                                                                                                    |
| GLPI_db                                                                                                    |
| Continuer >                                                                                                    |
| <ul> <li>Plusieurs étapes, s'affichent et la 6ème est la dernière</li> </ul>                                                                                                    |
| Étape 6<br>L'installation est terminée<br>Les identifiants et mots de passe par défaut sont :<br>• glpi/glpi pour le compte administrateur<br>• tech/tech pour le compte technicien<br>• normal/normal pour le compte normal<br>• post-only/postonly pour le compte postonly<br>Vous pouvez supprimer ou modifier ces comptes ainsi que les données initiales. |

| Étape 6                                                                                                    |
|----------------------------------------------------------------------------------------------------|
| L'installation est terminée                                                                                                    |
| Les identifiants et mots de passe par défaut sont :                                                                                                    |
| <ul> <li>glpi/glpi pour le compte administrateur</li> <li>tech/tech pour le compte technicien</li> <li>normal/normal pour le compte normal</li> <li>post-only/postonly pour le compte postonly</li> </ul> |
| Vous pouvez supprimer ou modifier ces comptes ainsi que les données initiales.                                                                                                    |
| 🗤 Utiliser GLPI                                                                                                    |
|                                                                                                    |

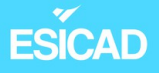

<u>Vérification</u> de l'intégrité de l'installation : pouvons-nous accéder à l'interface GLPI ?

| G GLPI - Interface stand                | ard × 🖬 Firefox Politique de confic× +                           |                                                          |           |                 | > |
|-----------------------------------------|------------------------------------------------------------------|----------------------------------------------------------|-----------|-----------------|---|
| $\leftarrow \  \  \rightarrow \  \   G$ | 🔿 👌 192.168.1.56/glpi/front/central.php                          |                                                          | ☆         | ${igsidential}$ | = |
| Glni                                    |                                                                  | Rechercher C                                             | l \star 🧃 | e 🌣             | G |
| 52 tpi                                  |                                                                  |                                                          |           |                 | = |
| Accueil                                 |                                                                  |                                                          |           |                 |   |
| Tableau de bord                         | Vue personnelle Vue groupe Vue globale Flux RSS To               | us                                                       |           |                 |   |
|                                         | Pour des raisons de sécurité, veuillez changer le mot de passe p | par défaut pour le(s) utilisateur(s) : glpi post-only te | ch normal |                 |   |
|                                         | Pour des raisons de sécurité, veuillez su                        | pprimer le fichier : install/install.php                 |           |                 |   |
| Central                                 | v +                                                              | 'D 📕 📢 '                                                 |           | 3               |   |
|                                         |                                                                  |                                                          |           |                 |   |
|                                         |                                                                  |                                                          |           |                 |   |
| 0<br>Logiciel                           | O O Crdinateur O Téléphone                                       |                                                          |           |                 |   |
|                                         |                                                                  |                                                          |           |                 |   |
| 0 🥕                                     | O O Imprimante                                                   |                                                          |           |                 |   |
|                                         |                                                                  | Aucune donnée trouvée                                    |           |                 |   |
|                                         |                                                                  |                                                          |           |                 |   |
| Aucune donné                            | e trouvée Aucune donnée trouvée Aucune donnée trouvée s          | Statuts des tickets par mois                             | 0         |                 |   |

→ oui

NB: pour diverses raisons, nous avons dû changer en cours de route l'adresse IP du poste et refaire l'installation. Nous n'avons pas fait de captures d'écran de l'installation complète avec l'adresse 192.168.1.70 en entier, c'est donc pour cela que des captures sont avec l'adresse 192.168.1.56.

#### 2.1.5. Plugin Fusion Inventory

Le plugin Fusion Inventory permet de traiter et stocker les informations pour les rendre disponibles au serveur GLPI. Il peut par exemple permettre de faire remonter les imprimantes réseau dans l'inventaire de GLPI mais aussi les différentes machines. Ces dernières, après l'installation de l'agent Fusion, vont également pouvoir créer des tickets pour faire remonter des problèmes (bien évidemment, il nous faudra configurer les utilisateurs et droits pour que cela soit possible).

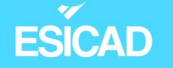

 Récupération des paquets Fusion Inventory sur le serveur miroir et extraction de l'archive dans /var/www/html/glpi/plugins

root@serveurglpi:/usr/src# wget https://github.com/fusioninventory/fusioninventory-for-glpi/ archive/glpi10.0.6+1.1.tar.gz --2023-05-15 17:15:58-- https://github.com/fusioninventory/fusioninventory-for-glpi/archive /glpi10.0.6+1.1.tar.gz Résolution de github.com (github.com)... 140.82.121.4 Connexion à github.com (github.com) | 140.82.121.4 |:443... connecté. requête HTTP transmise, en attente de la réponse… 302 Found Emplacement : https://codeload.github.com/fusioninventory/fusioninventory-for-glpi/tar.gz/re fs/tags/glpi10.0.6%2B1.1 [suivant] --2023-05-15 17:15:58-- https://codeload.github.com/fusioninventory/fusioninventory-for-glp i/tar.gz/refs/tags/glpi10.0.6%2B1.1 Résolution de codeload.github.com (codeload.github.com)... 140.82.121.10 Connexion à codeload.github.com (codeload.github.com)|140.82.121.10|:443... connecté. requête HTTP transmise, en attente de la réponse… 200 OK Taille : non indiqué [application/x-gzip] Sauvegarde en : « glpi10.0.6+1.1.tar.gz » glpi10.0.6+1.1.tar.gz [ <=> ] 8,38M 5,46MB/s ds 1,5s 2023-05-15 17:16:00 (5,46 MB/s) - « glpi10.0.6+1.1.tar.gz » sauvegardé [8783685] root@serveurglpi:/usr/src# <mark>tar -zxvf glpi10.0.6+1.1.tar.gz -C /var/www/html/glpi/plugins/</mark>

- Attribution des droits d'accès au serveur

root@serveurglpi:/usr/src# chown -R www-data /var/www/html/glpi/plugins/

 Dans le dossier glpi/plugins et nous renommons le dossier "fusion inventory" pour que GLPI reconnaisse correctement le plugin

| <pre>root@srvglpi:/var/www/html/glpi/plugins# m root@srvglpi:/var/www/html/glpi/plugins# l total 4</pre> | <pre>mv fusioninventory-for-glpi-glpi10.0.6-1.1/ ' ls -l</pre> | fusioninventory |
|----------------------------------------------------------------------------------------------------|----------------------------------------------------------------|-----------------|
| drwxrwxr-x 20 www-data root 4096 13 févr.<br>root@srvglpi:/var/www/html/glpi/plugins#                    | 18:37 fusioninventory                                          |                 |

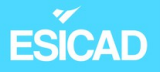

- Sur le navigateur : GLPI : configuration / plugins, ce dernier apparaît bien. Nous l'activons.

| I Accueil / ঔ Configuration Q ☆ 園 Rechercher                                                       | Q                | GL ~    |
|----------------------------------------------------------------------------------------------------|------------------|---------|
| E • Éléments visualisés • contient •                                                               |                  |         |
| I règle (+) groupe                                                                                 |                  |         |
| ⊊ Actions O & & ↓ ~                                                                                |                  |         |
| NOM DOSSIER VERSION LICENCE STATUT AUTEURS                                                         | SITE<br>WEB      | ACTIONS |
| FusionInventory fusioninventory 10.0.6+1.0 AGPLv3+ Activé David DURIEUX &     FusionInventory team | ď                | 10      |
| 20 ∨ lignes / page De 1 à 1 sur 1 lignes                                                           |                  |         |
|                                                                                                    |                  |         |
| Information                                                                                        |                  | ×       |
| Le plugin FusionInven                                                                              | tory a été activ | é !     |

<u>Vérification</u> : nous voyons à présent dans le menu/ administration, fusion inventory

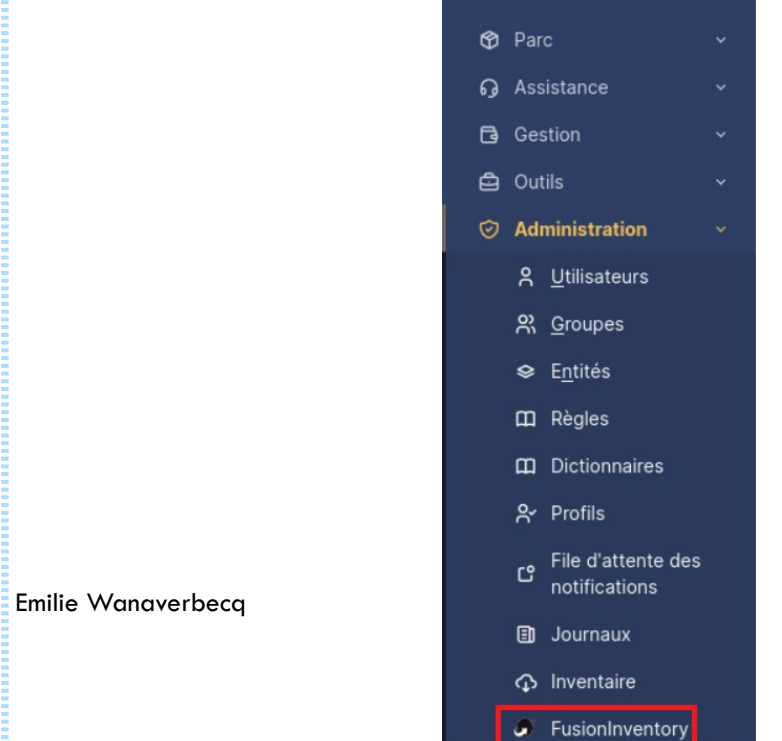

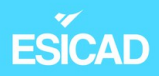

### 2.1.6. Installation de Fusion Inventory Agent

Sur une machine client Windows que nous souhaitons répertorier dans GLPI, nous allons y installer l'agent Fusion Inventory.

Nous avons au préalable télécharger l'exécutable à partir de notre navigateur.

- Installation de Fusion Inventory agent

|               | FusionInventory Agent 2.6                                                                        | (x86 edition)                                                                                                    | Setup                                                                                                    |                                                                                                    |                                                         |                                                 | ×              |
|---------------|--------------------------------------------------------------------------------------------------|----------------------------------------------------------------------------------------------------|----------------------------------------------------------------------------------------------------|----------------------------------------------------------------------------------------------------|---------------------------------------------------------|-------------------------------------------------|----------------|
|               | FUSION<br>INVENTORY<br>Agent                                                                     | Bienve<br>d'insta<br>Agent<br>Vous êtes<br>(x86 edition<br>Avant de o<br>toutes les<br>de certain<br>ordinateur<br>Cliquez su | allation de<br>2.6 (x86<br>sur le point d'in<br>on) sur votre ord<br>démarrer l'instal<br>autres applicati<br>s fichiers systèm<br>r Suivant pour o | s le progr<br>e FusionIn<br>edition)<br>staller FusionIn<br>dinateur.<br>lation, il est rec<br>ons. Cela perm<br>ne sans redéma<br>continuer. | wentory<br>wentory<br>commance<br>ettra la<br>arrer vot | e<br>Agent 2.<br>Jé de ferr<br>mise à jou<br>re | 6<br>ner<br>ır |
|               |                                                                                                  |                                                                                                    |                                                                                                    | Suivant                                                                                                    | >                                                       | Annuk                                           | er             |
| -             | installation complè                                                                              | ète                                                                                                    |                                                                                                    |                                                                                                    |                                                         |                                                 |                |
|               | FusionInventory Agent 2.6 (x8)                                                                   | 86 edition) Set                                                                                                    | up                                                                                                    | _                                                                                                    |                                                         | ×                                               |                |
|               | Choisissez les composants<br>Choisissez les composants de Fu<br>edition) que vous souhaitez inst | usionInventory aller.                                                                                                    | Agent 2.6 (x86                                                                                                    |                                                                                                    | 6                                                       | J                                               |                |
|               | Cochez les composants que vou<br>installer. Cliquez sur Suivant pou                              | us désirez installu<br>ur continuer.                                                                                          | er et décochez c                                                                                                    | eux que vous n                                                                                                    | e désirez                                               | pas                                             |                |
|               | Type d'installation :                                                                            | Complète                                                                                                    |                                                                                                    |                                                                                                    |                                                         | $\sim$                                          |                |
|               | Ou, sélectionnez les<br>composants optionnels que<br>vous voulez installer :                     | V Co<br>V De<br>V ES<br>V Im<br>V Ne<br>V Ne                                                                                  | llect<br>ploy<br>X<br>ventory<br>tDiscovery<br>tInventory                                                                                           |                                                                                                    |                                                         | <b>^</b>                                        |                |
|               | Espace requis : 52.8 Mo                                                                          | Passez le curs<br>en voir la des                                                                                              | eur de votre so<br>cription,                                                                                                    | uris sur un comp                                                                                                    | osant po                                                | our                                             |                |
| Emilie Wanave | FusionInventory Team                                                                             |                                                                                                    |                                                                                                    |                                                                                                    | _                                                       |                                                 |                |
|               |                                                                                                  |                                                                                                    | < Précédent                                                                                                    | Suivant >                                                                                                    | An                                                      | nuler                                           |                |

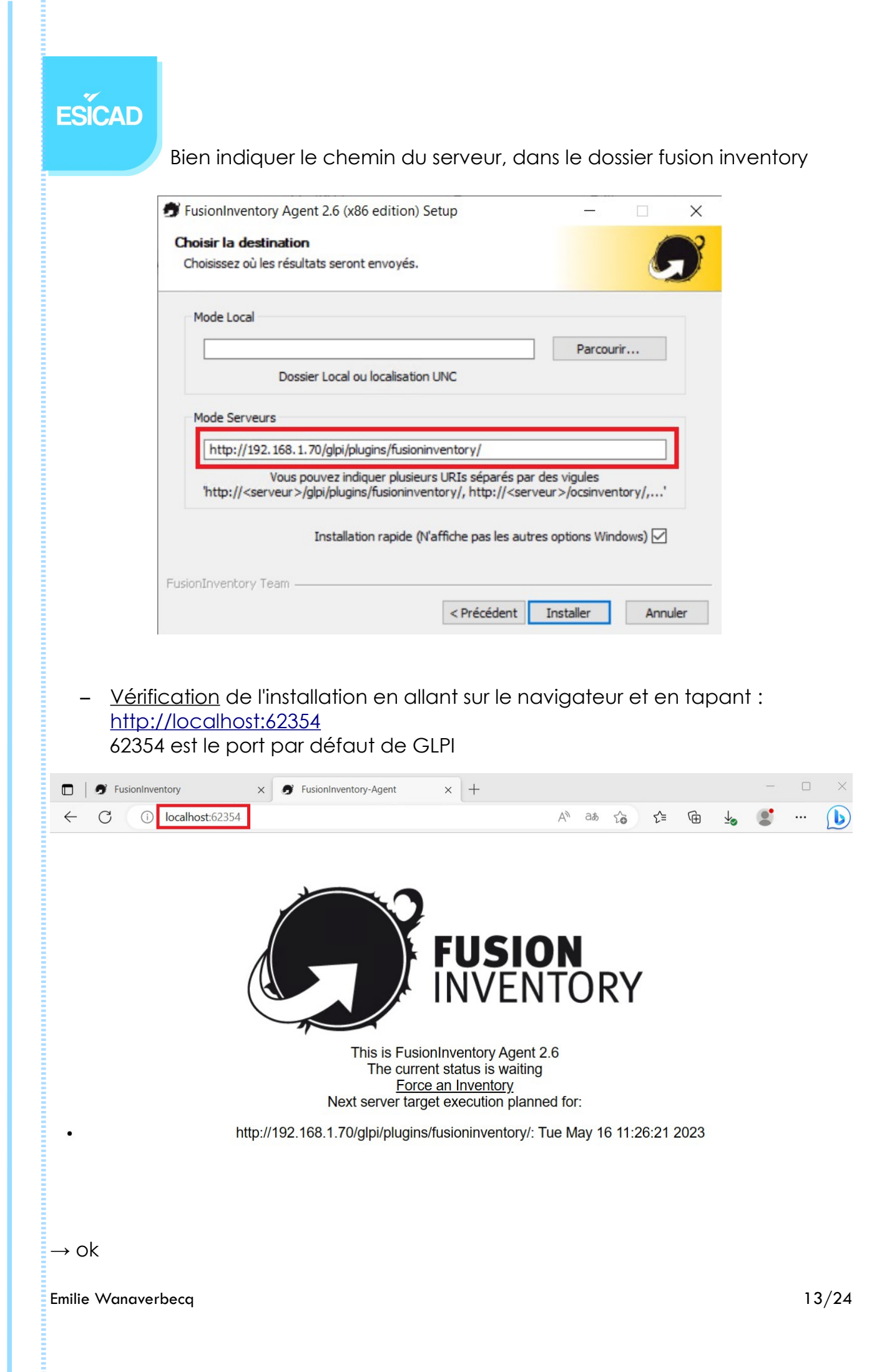

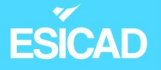

<u>Vérification</u> sur le poste srvglpi : l'ordinateur est-il répertorié ?
 Dans administration / fusioninventory puis général/ gestion des agents

|   | ⊊ Actio          | ons              | <u>)</u> Q | ez,    | <b>•</b> ~    |                  |            |                                         |                     |
|---|------------------|------------------|------------|--------|---------------|------------------|------------|-----------------------------------------|---------------------|
|   | NOM              |                  |            |        | ENTITÉ        | DERNIER CONTACT  | VERROUILLÉ | DEVICE_ID                               | LIÉ À<br>L'ORDINATE |
| Ē | DESKTO<br>6H6BV9 | )P-<br>98-2023-0 | 05-16-10-  | -51-06 | Entité racine | 2023-05-16 11:27 | Non        | DESKTOP-<br>6H6BV98-2023-05-16-10-51-06 | DESKTOP-<br>6H6BV98 |
|   | 20               | $\sim$           | lignes     | / page |               | De 1 à 1 su      | r 1 lignes |                                         |                     |

## 2.2. Création d'utilisateurs

Nous allons à présent créer des utilisateurs pouvant avoir un de ces deux profils : technicien ou utilisateur.

- Création d'utilisateurs technicien (le profil est déjà préexistant)

| <ul> <li>Accueil / ⊘ Administration</li> <li>/ A Utilisateurs</li> </ul> | + Q<br>☆   | Rechercher | Q GL ~ |
|--------------------------------------------------------------------------|------------|------------|--------|
| Actions Actions                                                          | ]          |            |        |
| Eléments visualisés •                                                    | contient - |            |        |
|                                                                          | Rechercher | ☆ ⊗        |        |

<sup>→</sup> il est bien répertorié dans le serveur GLPI

| @ Accueil / 여<br>/ 음 Utilisate   | う Administration<br>urs                                                                                                    | +<br>☆                              | Q              | rcher Q GL |
|----------------------------------|----------------------------------------------------------------------------------------------------|-------------------------------------|----------------|------------|
| Nouve                            | al élément - Utilisateur                                                                                                    |                                     |                |            |
| Identifiant                      | Emilie                                                                                                    |                                     |                |            |
| Nom de<br>famille                |                                                                                                    |                                     |                |            |
| Prénom                           | Emilie                                                                                                    |                                     |                |            |
| Mot de<br>passe                  | •••••                                                                                                    |                                     |                |            |
| Confirmation<br>mot de<br>passe  | •••••                                                                                                    |                                     |                |            |
| Fuseau<br>horaire                | L'utilisation des fuseaux ho<br>pas été activé. Exécutez la<br>commande "php bin/conso<br>database:enable_timezone<br>l'activer. | oraires n'a<br>i<br>ole<br>es" pour | 1              |            |
| Actif                            | Oui 👻                                                                                                    |                                     | Courriels +    | 0          |
| Valide<br>depuis                 |                                                                                                    | ₩ 0                                 | Valide jusqu'à |            |
| Téléphone<br>Téléphone<br>mobile |                                                                                                    |                                     | Catégorie      | • i +      |
| Téléphone 2                      |                                                                                                    |                                     |                |            |
| Matricule                        |                                                                                                    |                                     | Commentaires   |            |
| Titre                            | • i +                                                                                                    |                                     |                |            |
| Habilitation                     |                                                                                                    |                                     | Récursif       | Non 🔻      |
|                                  |                                                                                                    |                                     |                |            |

# ESICAD

- Création profil 'utilisateur' : il pourra créer des tickets d'incidents, de demande et peut les éditer pour répondre aux techniciens si besoin.

| ⓒ Accueil / ⓒ Administration<br>/ 쏭 Profils         | + Crée                 | r nouveau profil<br>echercher | QGL                                        |
|-----------------------------------------------------|------------------------|-------------------------------|--------------------------------------------|
| Nouvel élément - Profil                             |                        |                               |                                            |
| Nom                                                 | Utilisateurs           |                               |                                            |
| Profil par défaut                                   |                        | Commentaires                  | Profil utilisateur.<br>Il sert à créer des |
| Interface du profil                                 | Interface simplifiée 👻 | oonmentaires                  | tickets d'incidents<br>uniquement.         |
| Modification du mot de passe                        |                        |                               | #                                          |
| Formulaire de création de tickets<br>à la connexion |                        |                               |                                            |
|                                                     |                        |                               | + Ajouter                                  |

- Paramétrer le profil : dans « Assistance », compléter le tableau selon les besoins.

| Accueil /       | n + Q<br>☆                          | Recherche   | er          |               | Q     | GL ~             |              |
|-----------------|-------------------------------------|-------------|-------------|---------------|-------|------------------|--------------|
| « < 🗉           | Profil Utilisateurs 2               |             | : Act       | ions ~        | 9/9   |                  |              |
| Profil          | ASSISTANCE                          |             |             |               |       |                  |              |
| Assistance 3    |                                     |             |             | ÉDITER        |       |                  | VOIR         |
| Cycles de vie   |                                     | VOIR<br>MES | VOIR<br>LES | LES<br>SUIVIS |       | AJOUTER<br>SUIVI | TICKE<br>DES |
| Outils          |                                     | TICKETS     | PUBLICS     | (AUTEUR)      | CRÉER | (DEMANDEUR)      | GROU         |
| Configuration   | Tickets                             |             |             |               |       |                  |              |
| Utilisateurs    | Suivis                              |             |             |               |       |                  |              |
| Historique 125  | Tâches                              |             |             |               | 4     |                  |              |
| FusionInventory | Validations                         |             |             |               |       |                  |              |
| Tous            | Sélectionner/désélectionner<br>tout |             |             |               |       |                  | 4            |
|                 |                                     |             |             |               |       |                  |              |

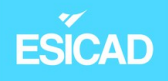

#### - Création de l'utilisateur ayant le profil 'utilisateur'

| Nouve                                                                                               |                                                                     |                                                         |                                            |                  |                                                         |       |  |
|----------------------------------------------------------------------------------------------------|---------------------------------------------------------------------|---------------------------------------------------------|--------------------------------------------|------------------|---------------------------------------------------------|-------|--|
| Identifiant                                                                                         | Annie                                                               |                                                         |                                            |                  |                                                         |       |  |
| Nom de<br>famille                                                                                   |                                                                     |                                                         |                                            |                  |                                                         |       |  |
| Prénom                                                                                              | Annie                                                               |                                                         |                                            |                  |                                                         |       |  |
| Mot de<br>passe                                                                                     |                                                                     |                                                         |                                            |                  |                                                         |       |  |
| Confirmation<br>mot de<br>passe                                                                     | ••••                                                                |                                                         |                                            |                  |                                                         |       |  |
| Fuseau<br>horaire                                                                                   | L'utilisation<br>pas été ac<br>commande<br>database:e<br>l'activer. | n des fuse:<br>tivé. Exécu<br>e "php bin/<br>enable_tim | aux hora<br>utez la<br>(console<br>ezones" | ires n'a<br>pour | 3                                                       |       |  |
| Actif                                                                                               | Oui 🔻                                                               |                                                         |                                            |                  | Courriels +                                             | 0     |  |
|                                                                                                    | our                                                                 |                                                         |                                            |                  |                                                         |       |  |
| /alide<br>lepuis                                                                                    |                                                                     |                                                         | ₿                                          | 0                | Valide jusqu'à                                          |       |  |
| /alide<br>lepuis<br>éléphone                                                                        |                                                                     |                                                         | Ê                                          | 0                | Valide jusqu'à                                          |       |  |
| /alide<br>lepuis<br>éléphone<br>éléphone<br>nobile                                                  |                                                                     |                                                         |                                            | ٥                | Valide jusqu'à<br>Catégorie                             | • i + |  |
| /alide<br>lepuis<br>éléphone<br>robile<br>éléphone 2                                                |                                                                     |                                                         | <b>İ</b>                                   | 8                | Valide jusqu'à<br>Catégorie                             | • i + |  |
| 'alide<br>lepuis<br>éléphone<br>robile<br>éléphone 2<br>datricule                                   |                                                                     |                                                         | <b>#</b>                                   | 0                | Valide jusqu'à<br>Catégorie<br>Commentaires             | • i + |  |
| alide<br>epuis<br>éléphone<br>obile<br>éléphone 2<br>fatricule<br>itre                              |                                                                     | i +                                                     | ±                                          | 0                | Valide jusqu'à<br>Catégorie<br>Commentaires             | • i + |  |
| /alide<br>Jepuis<br>'éléphone<br>nobile<br>'éléphone 2<br>Matricule<br>'itre<br><b>labilitation</b> | ¥ i                                                                 | i +                                                     |                                            | 0                | Valide jusqu'à<br>Catégorie<br>Commentaires<br>Récursif | • i + |  |

### 2.3. Création de tickets

Les profils utilisateurs vont pouvoir créer des tickets. Pour pouvoir correctement les catégoriser et les traiter de manière optimale (un technicien ne peut pas toujours dépanner toutes les catégories), nous allons créer des catégories ITIL (accès au ressources, impression...).

ESICAD

## 2.3.1. Création de différentes catégories

|   | GLPI                 |   | 🙆 Accueil / @ Configuration / ඦ | Intitulés | Rechercher                             | Q GL ~ |
|---|----------------------|---|---------------------------------|-----------|----------------------------------------|--------|
| ₽ | Chercher dans le men | u | Menus déroulants des filtres    |           |                                        | Q      |
| Ø | Parc                 | ~ |                                 |           |                                        |        |
| ឆ | Assistance           | ~ | Général                         | $\sim$    | Assistance 2                           | ^      |
| ß | Gestion              | ~ |                                 |           | দ্র Catégories ITIL                    | \$     |
| ٥ | Outils               | ~ | Types                           | ~         |                                        |        |
| Ø | Administration 1     | ~ |                                 |           | Catégories de tâches                   | \$     |
| ٢ | Configuration        | ~ | Machines virtuelles             | ~         | Gabarits de tâche                      | \$     |
|   |                      |   | Outile                          |           |                                        |        |
|   | 🗞 Composants         |   | Outils                          | ~         | <ul> <li>Types de solutions</li> </ul> | \$     |

- Impression, internet, accès aux ressources, matériel défectueux

| Nom                                                                                                |   |     |   | Commentaires                                                                                         |   |  |
|----------------------------------------------------------------------------------------------------|---|-----|---|----------------------------------------------------------------------------------------------------|---|--|
| Impression                                                                                         |   |     |   | Problèmes d'impression                                                                               |   |  |
| Comme enfant de                                                                                    |   |     |   | Responsable technique                                                                                |   |  |
|                                                                                                    | * | i   | ÷ |                                                                                                    | Ŧ |  |
| Groupe technique                                                                                   |   |     |   | Base de connaissances                                                                                |   |  |
| (51755)                                                                                            | Ŧ | i · | ÷ | v 1                                                                                                  | i |  |
| Code représentant la catégorie de tickets                                                          |   |     |   | Visible dans l'interface simplifiée                                                                  |   |  |
|                                                                                                    |   |     |   | Out -                                                                                                |   |  |
|                                                                                                    |   |     |   | our +                                                                                                |   |  |
| Visible pour un incident                                                                           |   |     |   | Visible pour une demande                                                                             |   |  |
| Visible pour un incident<br>Oui 🔹                                                                  |   |     |   | Visible pour une demande                                                                             |   |  |
| Visible pour un incident<br>Oui v<br>Visible pour un problème                                      |   |     |   | Visible pour une demande<br>Oui *<br>Visible pour un changement                                      |   |  |
| Visible pour un incident<br>Oui v<br>Visible pour un problème<br>Oui v                             |   |     |   | Visible pour une demande<br>Oui *<br>Visible pour un changement<br>Oui *                             |   |  |
| Visible pour un incident<br>Oui *<br>Visible pour un problème<br>Oui *<br>Gabarit pour une demande |   |     |   | Visible pour une demande<br>Oui •<br>Visible pour un changement<br>Oui •<br>Gabarit pour un incident |   |  |

#### Nouvel élément - Catégorie ITIL

| Nom                                                                    |   |                                                     |   | Commentaires                                                                            |   |   |   |  |  |  |
|------------------------------------------------------------------------|---|-----------------------------------------------------|---|-----------------------------------------------------------------------------------------|---|---|---|--|--|--|
| Internet                                                               |   | Tout ce qui est lié à l'accès à internet (matériel) |   |                                                                                         |   |   |   |  |  |  |
| Comme enfant de                                                        |   |                                                     |   | Responsable technique                                                                   |   |   |   |  |  |  |
|                                                                        | * | i                                                   | + |                                                                                         |   | * | i |  |  |  |
| Groupe technique                                                       |   |                                                     |   | Base de connaissances                                                                   |   |   |   |  |  |  |
|                                                                        | * | i                                                   | + | ,                                                                                       | • | i | - |  |  |  |
| Visible pour un incident<br>Oui *<br>Visible pour un problème<br>Oui * |   |                                                     |   | Oui       Visible pour une demande       Oui       Visible pour un changement       Oui |   |   |   |  |  |  |
| Gabarit pour une demande                                               |   |                                                     |   | Gabarit pour un incident                                                                |   |   |   |  |  |  |
| Gabarit pour un changement                                             | · | 1                                                   |   | Gabarit pour un problème                                                                |   | 1 |   |  |  |  |
|                                                                        |   |                                                     |   |                                                                                         |   |   |   |  |  |  |

## Nouvel élément - Catégorie ITIL

| Nom                               |   |   |   | nentaires                                                                                                    | Commentaires |   |  |  |  |  |  |
|-----------------------------------|---|---|---|----------------------------------------------------------------------------------------------------|--------------|---|--|--|--|--|--|
| Accès aux ressources              |   |   |   | Tout ce qui est demande d'accès à un matériel, logiciel<br>(exemples : accès à un calendrier, imprimante, messagerie,<br>logiciel, création compte utilisateur, demande codes wifi) |              |   |  |  |  |  |  |
| Comme enfant de                   |   |   |   | onsable technique                                                                                                    |              |   |  |  |  |  |  |
|                                   | * | i | + | -                                                                                                    |              | ٣ |  |  |  |  |  |
| Groupe technique                  |   |   |   | de connaissances                                                                                                    |              |   |  |  |  |  |  |
|                                   | * | i | + | -                                                                                                    | Ŧ            | i |  |  |  |  |  |
| /isible pour un incident<br>Oui • |   |   |   | *<br>e pour une demande                                                                                                    |              |   |  |  |  |  |  |
| Visible pour un problème          |   |   |   | e pour un changement                                                                                                    |              |   |  |  |  |  |  |
| Gabarit pour une demande          |   |   |   | rit pour un incident                                                                                                    |              |   |  |  |  |  |  |
|                                   | * | i | + | -                                                                                                    | Ŧ            | i |  |  |  |  |  |
|                                   |   |   |   |                                                                                                    |              |   |  |  |  |  |  |
| Gabarit pour un changement        |   |   |   | rit pour un problème                                                                                                    |              |   |  |  |  |  |  |

|                                          |   | Commentaires |   |                                                          |            |   |  |  |
|------------------------------------------|---|--------------|---|----------------------------------------------------------|------------|---|--|--|
| Matériel défecteux                       |   |              |   | Signalement de matériel ne fonctionnant plus ou obsolète |            |   |  |  |
| Comme enfant de                          |   |              |   | Responsable technique                                    |            |   |  |  |
|                                          | * | i            | + |                                                          |            | Ŧ |  |  |
| Groupe technique                         |   |              |   | Base de connaissances                                    |            |   |  |  |
|                                          | * | i            | + |                                                          | *          | i |  |  |
| soue representant la categorie de ticket | 2 |              |   | Oui *                                                    | 9 <b>0</b> |   |  |  |
| Visible pour un incident<br>Oui 🔹        |   |              |   | Visible pour une demande                                 |            |   |  |  |
| Visible pour un problème<br>Oui 👻        |   |              |   | Visible pour un changement                               |            |   |  |  |
| Gabarit pour une demande                 |   |              |   | Gabarit pour un incident                                 |            |   |  |  |
|                                          |   |              |   |                                                          |            | , |  |  |

## 2.3.2. Création de tickets

| 6 | Accueil       |                                                                                                    |   |
|---|---------------|----------------------------------------------------------------------------------------------------|---|
|   | Туре          | Incident                                                                                                    | • |
|   | Catégorie     | Impression v i                                                                                                    | i |
|   | Urgence       | Moyenne                                                                                                    | • |
|   | Observateurs  | × A tech A                                                                                                    |   |
|   | Titre         | Impression impossible depuis mon poste                                                                             |   |
|   | Description * | Paragraphe V B I ····                                                                                              |   |
|   |               | Bonjour,                                                                                                    |   |
|   |               | Depuis mon poste, j'ai accès à l'imprimante STARIS-2. Je<br>peux la sélectionner lorsque je souhaite imprimer mais | 4 |
|   |               | iors du lancement de l'impression, il ne se passe rien cote imprimante.                                            | e |
|   |               | Il n'y a aucun problème sur les postes de mes collègues.                                                           |   |
|   |               | Cordialement,                                                                                                    |   |
|   |               | Annie                                                                                                    |   |

#### - Avec utilisateur Annie: création ticket incident

ESICAD

## **ESICAD** 2.3.3. Traitement de tickets

L'administrateur peut attribuer des tickets à des utilisateurs ou à un groupe spécifique.

Dans notre cas, il va donner un ticket à un technicien qui devra résoudre le problème.

 Dans 'assistance' : 'tickets' : sélectionner les tickets voulus et cliquer sur actions

| Action  | Ajoute | er un acteur                              | Ŧ                                                                  |
|---------|--------|-------------------------------------------|--------------------------------------------------------------------|
|         | Attrib | uéà <del>*</del>                          |                                                                    |
| Utilisa | teur + | Emilie +                                  | i                                                                  |
|         | Action | Action Ajoute<br>Attribu<br>Utilisateur • | Action Ajouter un acteur<br>Attribué à *<br>Utilisateur * Emilie * |

| V | ′é  | rificatio                                       | <u>on</u> :                             |                          |                     |            |                          |                         |                         |
|---|-----|-------------------------------------------------|-----------------------------------------|--------------------------|---------------------|------------|--------------------------|-------------------------|-------------------------|
|   | t   | Actions                                         |                                         | <u>_</u> Q & [           | ð -                 |            |                          |                         |                         |
| 0 | ID  | TITRE                                           | STATUT                                  | DERNIÈRE<br>MODIFICATION | DATE<br>D'OUVERTURE | PRIORITÉ   | DEMANDEUR -<br>DEMANDEUR | ATTRIBUÉ À - TECHNICIEN | CATÉGORIE T             |
| 0 | 1   | Impression<br>impossible<br>depuis mon<br>poste | <ul> <li>En cours (Attribué)</li> </ul> | 2023-05-30 09:25         | 2023-05-23 11:32    | Moyenne    | Annie i                  | Emilie i                | Impression              |
| 0 | 2   | Accès à<br>l'espace<br>client                   | Nouveau                                 | 2023-05-23 11:41         | 2023-05-23 11:41    | Haute      | Annie i                  |                         | Accès aux<br>ressources |
|   | 2   | 0 ~                                             | lignes / page                           |                          |                     | De 1 à 2 : | sur 2 lignes             |                         |                         |
| - | → ( | ok                                              |                                         |                          |                     |            |                          |                         |                         |

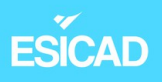

- Traitement et résolution du ticket par le technicien 'Emilie'

| Ticket 1              |                                                                                                    |  |  |  |  |
|-----------------------|----------------------------------------------------------------------------------------------------|--|--|--|--|
| Statistiques          | A Créé : ① il y a 7 jours Dernière mise à jour : ① A par Annie l'instant par A Emilie                                                                         |  |  |  |  |
| Validations           | Accès à l'espace client                                                                                                    |  |  |  |  |
| Base de connaissances | Boniour                                                                                                    |  |  |  |  |
| Éléments              | Pour dénanner des clients, i'aurais besoin d'avoir accè                                                                                                    |  |  |  |  |
| Coûts                 | à l'espace client de nos logiciels.                                                                                                    |  |  |  |  |
| Projets               | Pouvez-vous m'attribuer des identifiants?                                                                                                    |  |  |  |  |
| Tâches de projet      | Cordialement,                                                                                                    |  |  |  |  |
| Problèmes             | Annie                                                                                                    |  |  |  |  |
| Changements           |                                                                                                    |  |  |  |  |
| Historique 10         | Créé : ③ À l'instant par A Emilie                                                                                                    |  |  |  |  |
| Tous                  | Bonjour,                                                                                                    |  |  |  |  |
|                       | Nous venons de vous créer vos identifiants.<br>Vous allez les recevoir par mail sous peu.<br>Si cela ne fonctionne pas, n'hésitez pas à revenir vers<br>nous. |  |  |  |  |

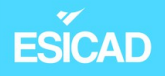

Lorsque le ticket est résolu, le tech demande la validation par l'administrateur pour qu'il soit clôturé.

|   | Con                                                                          | dialement,<br>lie<br>Helpdesk                                                          |  |
|---|------------------------------------------------------------------------------|----------------------------------------------------------------------------------------|--|
| A | Créé : © il ya 1 r<br>En effet, j'ai bid<br>J'ai pu m'y com<br>Merci beaucou | ninutes par 8 Annie<br>en reçu les identifiants.<br>inecter.<br>Ip !                   |  |
|   | 71110                                                                        | Créé : ③ Maintenant par <sup>8</sup> Emilie<br>Demande de validation → 8 glni          |  |
|   |                                                                              | <ul> <li>99 Bonjour,</li> <li>Le ticket a été résolu. Peux-tu le clôturer ?</li> </ul> |  |

#### - Administrateur : voit et valide la demande de clôture du ticket

| D TITRE                       | STATUT                | DERNIÈRE         | DATE             | PRIORITÉ | DEMANDEUR - | ATTRIBUÉ À - | CATÉGORIE TTR           | VALIDATION - STATUT         | VALIDATION - | VALIDATION -             |
|-------------------------------|-----------------------|------------------|------------------|----------|-------------|--------------|-------------------------|-----------------------------|--------------|--------------------------|
|                               |                       | MODIFICATION *   | D'OUVERTURE      |          | DEMANDEUR   | TECHNICIEN   |                         | DE VALIDATION               | VALIDEUR     | VALIDATION               |
| Accès à<br>l'espace<br>client | O En cours (Attribué) | 2023-05-30 09:51 | 2023-05-23 11:41 | Haute    | Annie i     | Emilie i     | Accès aux<br>ressources | En attente de<br>validation | glpi i       | En attente de validation |

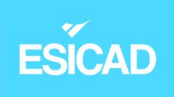

- Va sur le ticket et clique sur accepter la validation

| Créé : 🕚 il y a 14 m                    | ninutes par 🖇 Annie                                                                                                    |    |
|-----------------------------------------|----------------------------------------------------------------------------------------------------|----|
| En effet, j'ai bier<br>J'ai pu m'y conn |                                                                                                    |    |
| Merci beaucoup                          | 1                                                                                                    |    |
| Annie                                   |                                                                                                    |    |
|                                         | Créé : ③ il y a 13 minutes par        A Emilie         Demande de validation → A glpi         99 Bonjour,         Le ticket a été résolu. Peux-tu le clôturer ? | E  |
|                                         | Créé : ③ Maintenant par 8 glpi<br>Réponse à une demande de validation : Acceptée                                                                                | GL |

#### Base de connaissances GLPI